# Instituto Superior Miguel Torga Moodle – Alterar a Password de uma Unidade Curricular

## Procedimentos para alterar a palavra passe de uma disciplina no Moodle

1) Entre na disciplina em que pretende mudar a *password*. Clique em seguida no menu "Administração" na opção "Utilizadores" e em seguida em "Método de Inscrição".

| INSTITUTO SUPERIOR<br>MIGUEL TORGA                                                                                                    |                                                                                                    |
|----------------------------------------------------------------------------------------------------|----------------------------------------------------------------------------------------------------|
| Página principal 🕨 As minhas disciplinas 🕨 Cursos d                                                                                                    | de 2º Ciclo 🕨 SIAD (MGRHCO)                                                                                                    |
| NAVEGAÇÃO<br>Página principal<br>Minha página principal<br>Páginas do site<br>Meu perfil<br>Disciplina atual<br>SIAD (MGRHCO)<br>Participantes<br>Geral<br>Tópico 1<br>Tópico 2<br>Tópico 3 | Noticias   Programa e Planificação   2   2   Cap00 - Programa   2   Programa e Planificação   Resumo   Duvidas sobre o Projecto   E program sobre a UC |
| <ul> <li>Tópico 5</li> <li>As minhas disciplinas</li> </ul>                                                                                                    | Tópico 1                                                                                                    |
| ~                                                                                                    | 1 - Sistemas de Informação                                                                                                    |
| ADMINISTRAÇÃO<br>Administração da disciplina                                                                                                    | Cap01-Sistemas de Informação                                                                                                    |
| Auvar modo de edição     Editar configurações     Utilizadores     Autilizadores inscritos     Métodos de inscrição     Grupos                                                              | Tópico 2<br>2 - Sistemas de Apoio à Decisão<br>Cap02-Sistemas de Apoio à Decisão                                                                       |

### **Instituto Superior Miguel Torga**

## Moodle – Alterar a Password de uma Unidade Curricular

2) Se a opção "Auto-inscrição (Aluno)" estiver inativa (em cinzento claro), clique no ícone do meio (dentro da área selecionada) para a ativar. Se estiver ativa, passe para o ponto 3).

| INSTITUTO SUPERIOR<br>MIGUEL TORGA                                                                                                    |                                               |                        |              |                      |        |
|----------------------------------------------------------------------------------------------------|-----------------------------------------------|------------------------|--------------|----------------------|--------|
| Página principal 🔺 As minhas disciplinas 🕨 Cursos de 2º                                                                                                    | Ciclo   SIAD (MGRHCO)   Utilizadores   Método | s de inscrição         |              |                      |        |
| NAVEGAÇÃO<br>Página principal<br>• Minha página principal                                                                                                    | Métodos de inscrição                          | Designação             | Utilizadores | Para cima/Para baixo | Editar |
| <ul> <li>Páginas do site</li> <li>Meu perfil</li> </ul>                                                                                                    |                                               | Inscrições manuais     | 2            | 4                    | 2.     |
| <ul> <li>Disciplina atual</li> <li>SIAD (MGRHCO)</li> </ul>                                                                                                    |                                               | Auto-inscrição (Aluno) | 13           | <b>^</b>             | X % \$ |
| Participantes     Geral                                                                                                    |                                               | Adicionar método       |              |                      |        |
| Tópico 1                                                                                                    |                                               | Escolha •              |              |                      |        |
| Tópico 2                                                                                                    |                                               |                        |              |                      |        |
| <ul> <li>Tópico 4</li> </ul>                                                                                                    |                                               |                        |              |                      |        |
| Tópico 5                                                                                                    |                                               |                        |              |                      |        |
| As minhas disciplinas                                                                                                    |                                               |                        |              |                      |        |
| ADMINISTRAÇÃO                                                                                                    |                                               |                        |              |                      |        |
| <ul> <li>Administração da disciplina</li> <li>Ativar modo de edição</li> <li>Editar configurações</li> <li>Utilizadores</li> <li>Utilizadores inscritos</li> <li>Métodos de inscrição</li> <li>Grupos</li> </ul> |                                               |                        |              |                      |        |

3) Clique, dentro da área selecionada no ícone do lado direito (Editar).

| Página principal 🕨 As minhas disciplinas 🕨 Cur            | sos de 2º Ciclo ► SIAD (MGRHCO) ► Utilizadores ► Métod | os de inscrição        |              |                      |        |
|-----------------------------------------------------------|--------------------------------------------------------|------------------------|--------------|----------------------|--------|
| NAVEGAÇÃO<br>Página principal<br>■ Minha página principal | Métodos de inscrição                                   | Designação             | Utilizadores | Para cima/Para baixo | Editar |
| <ul> <li>Paginas do site</li> <li>Meu perfil</li> </ul>   |                                                        | Inscrições manuais     | 2            | 4                    | 2.     |
| <ul> <li>SIAD (MGRHCO)</li> </ul>                         |                                                        | Auto-inscrição (Aluno) | 13           | ŕ                    | X @ Ø  |
| Participantes                                             |                                                        | Adicionar método       |              |                      |        |
| Geral     Tópico 1                                        |                                                        | Escolha                |              |                      |        |
| <ul> <li>Tópico 2</li> </ul>                              |                                                        |                        |              |                      |        |
| Tópico 3                                                  |                                                        |                        |              |                      |        |
| Tópico 4                                                  |                                                        |                        |              |                      |        |
| Tópico 5                                                  |                                                        |                        |              |                      |        |
| As minhas disciplinas                                     |                                                        |                        |              |                      |        |
| ADMINISTRAÇÃO                                             |                                                        |                        |              |                      |        |
| Administração da disciplina                               |                                                        |                        |              |                      |        |
| 🖋 Ativar modo de edição                                   |                                                        |                        |              |                      |        |
| 🝄 Editar configurações                                    |                                                        |                        |              |                      |        |
| <ul> <li>Utilizadores</li> </ul>                          |                                                        |                        |              |                      |        |
| Utilizadores inscritos                                    |                                                        |                        |              |                      |        |
| <ul> <li>Métodos de inscrição</li> </ul>                  |                                                        |                        |              |                      |        |

Dúvidas e esclarecimentos, contactar <u>helpdesk-moodle@ismt.pt</u> (Ricardo Malheiro)

#### **Instituto Superior Miguel Torga**

#### Moodle – Alterar a Password de uma Unidade Curricular

4) Alterar a password no campo selecionado. Clicar na opção "Gravar Alterações" no final do formulário.

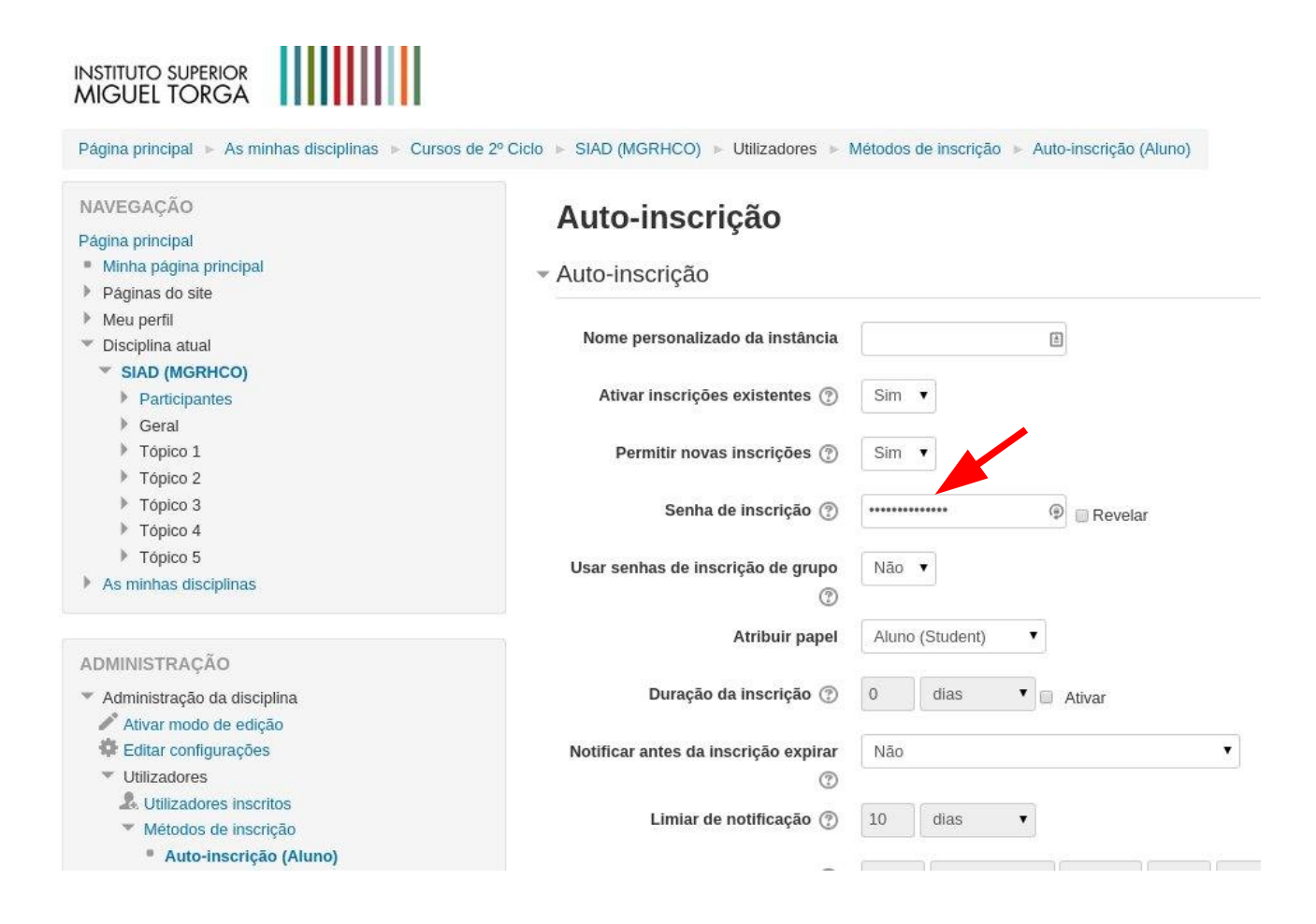